## PASSO A PASSO PARA DISCENTE CADASTRAR DOCUMENTAÇÃO OBRIGATÓRIA AO PROCESSO DE DIPLOMAÇÃO

- 1. Acesse o portal do aluno, no SIGAA, com seu login e senha;
- 2. Na tela inicial poderá aparecer uma mensagem, em vermelho, indicando que você tem documentos pendentes e deve cadastrá-los no sistema;

|                         | nteúdo (1) Ir para o m                                                  | nenu (2) Ir p                          | para o rodapé                        | (3)                    |                                                                         |               |                      |                | Tempo de Sessão: 01                                        |
|-------------------------|-------------------------------------------------------------------------|----------------------------------------|--------------------------------------|------------------------|-------------------------------------------------------------------------|---------------|----------------------|----------------|------------------------------------------------------------|
| MA - S                  | GGAA - Sistema Integra                                                  | ado de Gestao de                       | e Atividades Aca                     | demicas                |                                                                         | Médule        | las de Caixa Bastal  |                | S/                                                         |
|                         |                                                                         |                                        |                                      | Semestre atual: 2022.1 |                                                                         | Module Menu I | Discente             | Alterar senha  | Abrir Chama                                                |
|                         | Prezado aluno.                                                          |                                        |                                      |                        |                                                                         |               |                      |                |                                                            |
|                         | Folicitamos os document                                                 | tor shaive que                         | compõem de r                         | nanoira obrigati       |                                                                         | de diploma    | cão do alu           |                |                                                            |
| 22                      | solicitantos os document                                                | tos abaixo que                         | compoent de l                        | nanen a obrigati       | nia o processo                                                          | de dipionia   | çao do aldi          |                |                                                            |
|                         | <ol> <li>Copia do documento d</li> <li>Prova de conclusão do</li> </ol> | le identidade ci<br>o ensino médio     | ou equivalente                       | ser diplomado;<br>2.   |                                                                         |               |                      |                |                                                            |
|                         | Por favor, acesse Portal                                                | do discente ->                         | Menu Ensino -                        | > Documentaçã          | o -> Cadastrar                                                          | /Listar       |                      |                |                                                            |
|                         |                                                                         |                                        |                                      |                        |                                                                         |               |                      |                | (x) fechar mensa                                           |
| Ensino                  | 🥏 🍦 Pesquisa/Inovação                                                   | 🤝 Extensão                             | 😨 Monitoria                          | Biblioteca             | 🚨 Bolsas/Vol                                                            | untariado     | 🕸 Ambier             | ntes Virtuais  | a Outros                                                   |
|                         |                                                                         |                                        |                                      |                        |                                                                         |               |                      |                |                                                            |
| Estági                  | 05                                                                      |                                        |                                      |                        |                                                                         |               |                      |                |                                                            |
| onteúd                  | lo protegido Conteúd                                                    | o protegido                            |                                      |                        |                                                                         |               |                      | Mensa          | gens foto do usuário                                       |
| onteúdo pr              | rotegido para ambiente de trein                                         | amento Conteúdo                        | protegido para an                    | nbiente de treiname    | nto Conteúdo prot                                                       | egido para    |                      |                |                                                            |
| nbiente de<br>einamento | e treinamento Conteúdo protegi<br>O Conteúdo protegido para ambi        | do para ambiente<br>iente de treinamen | de treinamento Co<br>to Conteúdo pro | onteúdo protegido p    | ara ambiente de                                                         |               |                      | Atualizar Foto | Perfil                                                     |
|                         |                                                                         |                                        |                                      |                        |                                                                         |               | Meus Dados Pessoais  |                |                                                            |
|                         |                                                                         |                                        |                                      |                        | <c td=""  11<=""><td>&gt;&gt; Todas</td><td></td><td></td><td></td></c> | >> Todas      |                      |                |                                                            |
| TURMAS D                | O SEMESTRE                                                              |                                        |                                      |                        |                                                                         |               |                      |                |                                                            |
|                         |                                                                         | N                                      |                                      |                        |                                                                         |               | 0                    | Edrum          |                                                            |
|                         |                                                                         | wennuma turn                           | na neste semest                      | re                     | Ver turmas                                                              | anteriores    | ĕ                    | de curro       | and                                                        |
|                         |                                                                         |                                        |                                      |                        |                                                                         |               |                      | CORSC          | Comunidade Virtual                                         |
| COMUNIDA                | ades Virtuais que participa                                             | ATUALMENTE                             |                                      |                        |                                                                         |               | ()e                  | MA             | UFMA                                                       |
|                         |                                                                         |                                        |                                      |                        |                                                                         |               | 50                   | USTENTAVEL     | AZESSE III N                                               |
|                         |                                                                         |                                        |                                      |                        |                                                                         |               |                      |                |                                                            |
|                         |                                                                         |                                        |                                      |                        |                                                                         |               | Enquete/Qu           | estionário     |                                                            |
|                         | Não há atividades ca                                                    | adastradas para o                      | os próximos 15 d                     | dias ou decorridos     | 7 dias.                                                                 |               | Enquete/Qu<br>Título | estionário     | Votar/Respon                                               |
|                         | Não há atividades ca                                                    | adastradas para o                      | os próximos 15 e                     | dias ou decorridos     | 7 dias.                                                                 |               | Enquete/Qu<br>Título | Nenhuma enque  | Votar/Respon<br>te encontrada<br>tes/guestionários anterio |

- 3. Para cadastrar os documentos, coloque o cursor do mouse em cima do menu "ENSINO";
- 4. Siga até o item "DOCUMENTAÇÃO" e,
- 5. Clique em "CADASTRAR DOCUMENTAÇÃO", conforme imagem abaixo:

| MA. | - SIGAA - Sictema Integrado do Costão                                                                                                    | r pa<br>do A          | ra o rodape (<br>tividados Acay                                                                                   | 3)<br>Iâmicac                          |                 |                         |           |                   | rempo de Sessão: 01:.                     |
|-----|----------------------------------------------------------------------------------------------------|-----------------------|----------------------------------------------------------------------------------------------------|----------------------------------------|-----------------|-------------------------|-----------|-------------------|-------------------------------------------|
|     | - STOAA - Sistema Integrado de Gestao                                                                                                    | ue A                  | LIVIDADES ACA                                                                                                    | Semestre                               | atual: 2022.1   | 😽 Módul                 | os        | 💕 Caixa Postal    | >> Abrir Chamad                           |
|     |                                                                                                    |                       |                                                                                                    |                                        |                 | -C Menu                 | Discente  | 😤 Alterar senha   | 🥥 Ajuda                                   |
| ×   | <ul> <li>Prezado aluno,</li> <li>Solicitamos os documentos abaixo qu</li> <li>1. Cópia do documento de identidade</li> <li>2. Prova de conclusão do ensino médi</li> </ul> | e co<br>civil<br>o ou | mpõem de n<br>I do aluno a :<br>I equivalente                                                                     | naneira obrigato<br>ser diplomado;<br> | iria o processo | de diploma              | ção do al | luno:             |                                           |
|     | Por favor, acesse Portal do discente -                                                                                                    | > M                   | enu Ensino -                                                                                                    | > Documentaçã                          | o -> Cadastrar, | /Listar                 |           |                   | (x) fechar mensag                         |
| Ens | ino 🍦 Pesquisa/Inovação 🚿 Extensão                                                                                                    | , 1                   | P Monitoria                                                                                                    | Biblioteca                             | Solsas/Vol      | untariado               | 🚳 Ambi    | entes Virtuais    | Outros                                    |
| Do  | cumentação                                                                                                    | •                     | Cadastrar                                                                                                    | Documentação                           | -               |                         | -         |                   |                                           |
| No  | me Social                                                                                                    | •                     | Listar Docu                                                                                                    | imentações                             |                 |                         |           |                   |                                           |
| Av  | aliação Docente                                                                                                    |                       | ento                                                                                                    |                                        |                 |                         |           | Mensa             | gens foto do usuário                      |
| Mir | nhas Notas                                                                                                    |                       | do para ambiente de treinamento Conteúdo protegido para<br>amento Conteúdo protegido para ambiente de<br>eúdo pro |                                        |                 | Atualizar Foto e Perfil |           | Perfil            |                                           |
| Ate | estado de Matrícula                                                                                                    |                       |                                                                                                    |                                        |                 |                         |           |                   |                                           |
| Co  | nsultar Histórico Completo                                                                                                    |                       |                                                                                                    |                                        | « II            | >> Todas                |           | Meus Dados Pe     | ssoals                                    |
| Co  | nsultar Histórico de Conclusão                                                                                                    |                       |                                                                                                    |                                        |                 |                         |           |                   |                                           |
| Ce  | rtidão de Conclusão do Curso                                                                                                    |                       |                                                                                                    |                                        |                 |                         |           |                   |                                           |
| Co  | nsultar Índices Acadêmicos                                                                                                    |                       | te semest                                                                                                    | re                                     |                 |                         | (         | Forum             | m                                         |
| De  | claração de Vínculo                                                                                                    |                       |                                                                                                    |                                        | Ver turmas a    | anteriores              |           | Securso Securso   | Comunidade Virtual                        |
| De  | claração de Desvínculo                                                                                                    |                       |                                                                                                    |                                        |                 |                         |           | 54                | HERRA                                     |
| De  | strancar Curso                                                                                                    |                       |                                                                                                    |                                        |                 |                         |           | UFMA SUSTENTAVEL  | Maria Mopie                               |
| Se  | leção de Cursos para Segundo Ciclo                                                                                                    |                       |                                                                                                    |                                        |                 |                         | Enquete/0 | Questionário      |                                           |
| Ма  | trícula On-Line                                                                                                    | •                     | imos 15 c                                                                                                    | lias ou decorridos                     | 7 dias.         |                         | Título    |                   | Votar/Respond                             |
| So  | licitações de Ensino Individual                                                                                                    | ×                     |                                                                                                    |                                        |                 |                         |           | Nenhuma enquet    | e encontrada<br>es/questionários anterior |
| So  | licitações de Turma de Férias                                                                                                    | •                     |                                                                                                    |                                        |                 |                         | Re        | gulamento dos Cur | sos de Graduação                          |
| Ca  | ncelamento de Inscrição Regular                                                                                                    |                       |                                                                                                    |                                        |                 |                         | Re        | ganamento dos cur | are oranauydo                             |

6. Ao clicar em CADASTRAR DOCUMENTAÇÃO, o sistema abrirá a seguinte tela:

|                                                                                                    |                                                                                    | Semestre atual: 2022.1                                     | 🥥 Módulos              | 🍏 Caixa Postal         | 🍃 Abrir Chama |  |
|----------------------------------------------------------------------------------------------------|------------------------------------------------------------------------------------|------------------------------------------------------------|------------------------|------------------------|---------------|--|
|                                                                                                    |                                                                                    |                                                            | 嘴 Menu Discente        | 😤 Alterar senha        | 🔮 Ajuda       |  |
| ORTAL DO DISCENTE > CADASTRO I                                                                                                | DE REGISTRO DE DOCUME                                                              | NTOS                                                       |                        |                        |               |  |
| documento a ser inserido precisa estar i<br>PDF/A é um formato de arquivo definido<br>ique aqui para acessar o manual para ac | no formato PDF-A.<br>o pela norma ISO 19005 para<br>uxiliá-lo na conversão de doci | arquivamento de longo prazo de<br>umentos em formato PDF-A | documentos eletrônico  | <b>55.</b>             |               |  |
|                                                                                                    |                                                                                    | Dados do Discente                                          |                        |                        |               |  |
| Matrícula:                                                                                                    |                                                                                    |                                                            |                        |                        |               |  |
| Discente:                                                                                                    |                                                                                    |                                                            |                        |                        |               |  |
| Curso: EN                                                                                                    | NGENHARIA AMBIENTAL - BAI                                                          | LSAS - Presencial - TN - BACHARE                           | LADO                   |                        |               |  |
| Status: GF                                                                                                    | RADUANDO                                                                           |                                                            |                        |                        |               |  |
| Tipo: RE                                                                                                    | EGULAR                                                                             |                                                            |                        |                        |               |  |
|                                                                                                    |                                                                                    |                                                            |                        |                        |               |  |
|                                                                                                    | DADOS I                                                                            | DO REGISTRO DE DOCUMENTO                                   | 0                      |                        |               |  |
| Tipo de Documento: *                                                                                                    | SELECIONE                                                                          | ~                                                          |                        |                        |               |  |
| Arquivo do Documento<br>Digitalizado (PDF/A):                                                                                 | Procurar Nenhum arquivo                                                            | selecionado.                                               |                        |                        |               |  |
|                                                                                                    |                                                                                    |                                                            |                        |                        |               |  |
| Obcentação                                                                                                    |                                                                                    |                                                            |                        |                        |               |  |
| Observação.                                                                                                    |                                                                                    |                                                            |                        |                        |               |  |
|                                                                                                    |                                                                                    |                                                            |                        |                        |               |  |
|                                                                                                    | Declaro, para os devidos                                                           | fins, que as informações acima p                           | restadas são verdadei  | ras. Estou ciente de q | ue            |  |
|                                                                                                    | a apresentação de document                                                         | os falsos ensejam a apuração de l                          | responsabilidade. (Deo | claração feita em      |               |  |
|                                                                                                    | observancia aos artigos 297-                                                       | 299 do Codigo Penal Brasileiro)                            |                        |                        |               |  |
|                                                                                                    |                                                                                    | Cadastro Cancelar                                          |                        |                        |               |  |
|                                                                                                    |                                                                                    |                                                            |                        |                        |               |  |
|                                                                                                    | * Cam                                                                              | pos de preenchimento obrigatório.                          |                        |                        |               |  |
|                                                                                                    | * Cam                                                                              | pos de preenchimento obrigatório.                          |                        |                        |               |  |

- 7. Selecione um tipo de documento (documento de identidade ou certificado de conclusão do ensino médio ou equivalente);
- 8. Anexe o documento em formato PDF-A (no SIGAA há um link para conversão de documentos para esse formato);
- 9. Após, selecione a declaração de ciência e confirmação de veracidade das informações e clique em "CADASTRO".
- Se precisar inserir mais de um documento, toda a operação deverá ser repetida, selecionando o tipo pertinente de documento, pois só é possível cadastrar um documento por vez.